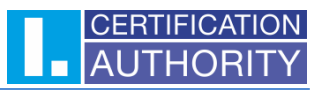

# Issuance of a subsequent certificate on the new smart card **Starcos 3.7** to certificates from the smart card **Starcos 3.5**

The first step is to check that you have installed the correct **I.CA SecureStore** application. The required version is **6.20.2** and higher, always available at <u>https://www.ica.cz/download-application</u>.

### How do you know, that you have a Starcos 3.5 smart card that needs to be exchanged for a new smart card Starcos 3.7?

A. Visually

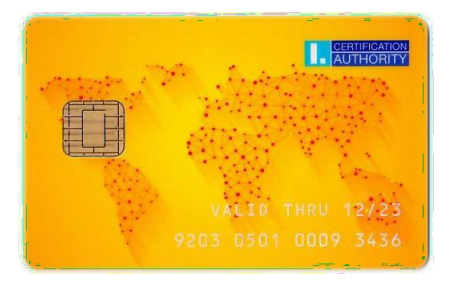

(Starcos 3.5 smart card)

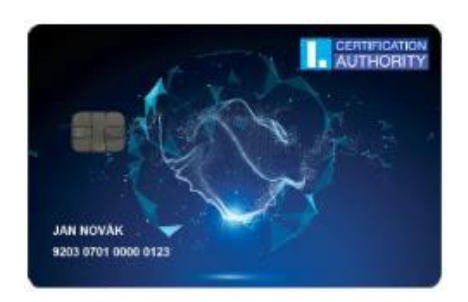

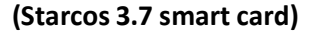

B. According to the card number (the card number is also printed on the plug-in cards inserted in the token, or can be seen in the SecureStore application, which is installed on your computer – see the picture below)

| Smart cards Starcos 3.5 | 9203 0501 xxxx xxxx |
|-------------------------|---------------------|
| Smart cards Starcos 3.7 | 9203 0701 xxxx xxxx |

#### C. According to the card type displayed in the SecureStore application

|                      | Settings       | Dia           | gnostics           |                  |         |                  |             |           | -    | × |
|----------------------|----------------|---------------|--------------------|------------------|---------|------------------|-------------|-----------|------|---|
| 1. choose ob         | bject          |               |                    |                  |         | 2. car           | d informati | on        |      |   |
| 🖅 Personal certifica | ates           |               | RELOAD             | ARD CHOOS        | E CARD  | CHANGE           | SHOW AUDIT  | CHECK     |      |   |
| Partner certificat   | es             |               |                    | REA              |         | PIN              | LUG         | INTEGRITY |      |   |
| K Certificate author | rity certifica | ites          |                    | reader           | BIT4ID  | miniLector-S 0   |             |           |      |   |
| Personal reposito    | orv            |               |                    | card number      | 920307  | 0100038568       |             |           |      |   |
| Protected person     | al reposito    | rv            | card holder        |                  |         |                  |             |           |      |   |
|                      |                | y             | company            |                  |         |                  |             |           |      |   |
|                      | 1              |               |                    | issued by        | 12/10/2 | 2021             |             |           |      |   |
|                      |                |               |                    | card type        | ICA Sta | rcos 3.7         |             |           | <br> |   |
| 0                    |                | version of th | e card application | 1.7              |         |                  |             |           |      |   |
|                      |                |               | free card capacity | 125280           | в       |                  |             |           |      |   |
|                      |                |               |                    | empty containers | inform  | ation is not ava | ailable     |           |      |   |
|                      |                |               |                    | DIN              | OK      | !-!              | A           |           |      | ~ |

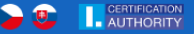

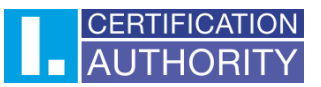

Click on Smart card information. If the card type is ICA Starcos 3.5, it is necessary to renew the qualified certificate to a new smart card Starcos 3.7 according to the procedure below. If the ICA Starcos 3.7 card type is listed in SecureStore, you already have a new smart card Starcos 3.7 and nothing needs to be done.

### Issuance of a subsequent certificate to the new smart card Starcos 3.7

1. Insert the existing smart card and click the "Issuance of a renewal certificate" button in an e-mail with a notification of the end of the certificate's validity.

| Dear customer                                                  |                                      |  |  |  |
|----------------------------------------------------------------|--------------------------------------|--|--|--|
| your certificate will expire:                                  |                                      |  |  |  |
| Qualified certificate SN:                                      | end of validity: 19.10.2023 14:06:52 |  |  |  |
| Commercial certificate SN end of validity: 19.10.2023 14:06:52 |                                      |  |  |  |
| Issuance of a renewal certificate                              |                                      |  |  |  |
|                                                                | Certificate items:                   |  |  |  |
| common name                                                    | Kateřina Maixnerová                  |  |  |  |
| given name                                                     | Kateřina                             |  |  |  |
| surname                                                        | Maixnerová                           |  |  |  |

2. A PC readiness test will run automatically, if the test passes, the page continues to automatic certificate selection and proceed to the step 3.

| 1 System Test | 2. Verification           | <b>3.</b> Recapitulation | <b>4.</b> Signing a Request | <b>5.</b> Finalization |
|---------------|---------------------------|--------------------------|-----------------------------|------------------------|
|               |                           |                          |                             |                        |
| 21            | SUE OF RENEWAL CERTIFICAT | E                        |                             |                        |
|               |                           | G                        |                             |                        |
|               |                           | Please wait, loa         | ding.                       |                        |
|               |                           | Continue                 |                             |                        |
|               |                           | ß                        |                             |                        |

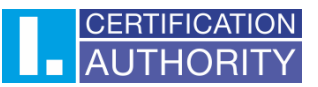

3. If you already have a new smart card, click the "Continue" button.

ISSUANCE OF A RENEWAL CERTIFICATE

Dear client,

The security certification of your smart card is only valid until 31.12.2023, and therefore it is not possible to issue a subsequent certificate valid for 1 year. Use a new smart card.

If you don't have it yet, click on the "Get a smart card" button to learn how to get it. If you already have a new smart card, continue with the "Continue" button.

|  |  | Get a smart card | Continue |  |
|--|--|------------------|----------|--|
|--|--|------------------|----------|--|

4. Enter your new smart card number. Click on "I agree with the declaration" check mark and click the "Sign" button.

| , N                                                                                                    |      |
|----------------------------------------------------------------------------------------------------|------|
| Enter new smart card number                                                                                                    |      |
| Since your smart card is about to expire soon, it is necessary that a follow-up certificate request be generated on a new card. Please enter the number of your new smart card. | liza |
| <b>1</b> 9203 0701 0003 8568                                                                                                    |      |
| I hereby declare that I have received the smart card number 9203 0701 0003 8568 undamaged and that I am in sole possession of the card.                                         |      |
| 2 I agree with the declaration                                                                                                    |      |
| Sign                                                                                                    |      |

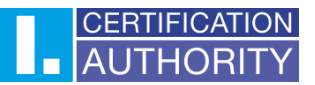

5. If you click the "Sign" button, you will be prompted to select a reader with current smart card.

|                             | 9203 0701 0003 8568                                               |                                                              |
|-----------------------------|-------------------------------------------------------------------|--------------------------------------------------------------|
| I hereby declare tha        | t I have received the smart card                                  | number 9203 0701 0003 8568                                   |
| undamaged and that I        | am in sole possession of the ca                                   | rd.                                                          |
| I agree with the declaratio | n                                                                 |                                                              |
| Choose your card            |                                                                   | - 🗆 X                                                        |
| Card list:                  |                                                                   |                                                              |
| Reader name                 | Card name                                                         | Provider                                                     |
| BIT4ID miniLector-S 0       | ICA Starcos 3.7 eSign<br>nart Card Reader 0 ICA Starcos 3.7 eSign | Microsoft Base Smart Card Cr<br>Microsoft Base Smart Card Cr |
| Identive CEODD 2700 K Sh    |                                                                   |                                                              |

6. Enter the PIN to your current smart card (always enter the PIN for the card, that is currently connected to the computer).

|                                                         | Enter new smart card nu                                                         | mber                                               |
|---------------------------------------------------------|---------------------------------------------------------------------------------|----------------------------------------------------|
| Since your smart card is at generated on a new card. Pl | bout to expire soon, it is necessary th<br>ease enter the number of your new sm | at a follow-up certificate request be<br>art card. |
|                                                         | 9203 0701 0003 8568                                                             |                                                    |
|                                                         | PIN dialog                                                                      | ×                                                  |
| I hereby declare that<br>undamaged and that I           | To process this operation, it is necessary to<br>PIN:                           | enter PIN <sup>3</sup> 0701 0003 8568              |
| ✓ I agree with the declaration                          | Remember PIN                                                                    |                                                    |
|                                                         | Sign                                                                            |                                                    |

7. Now you will be prompted to replace the smart card. If the card is inserted in the token, instructions how to replace the card will be also displayed. After removing the existing card and inserting a new one, click the ok button.

The screen that appears when you use a full-size smart card:

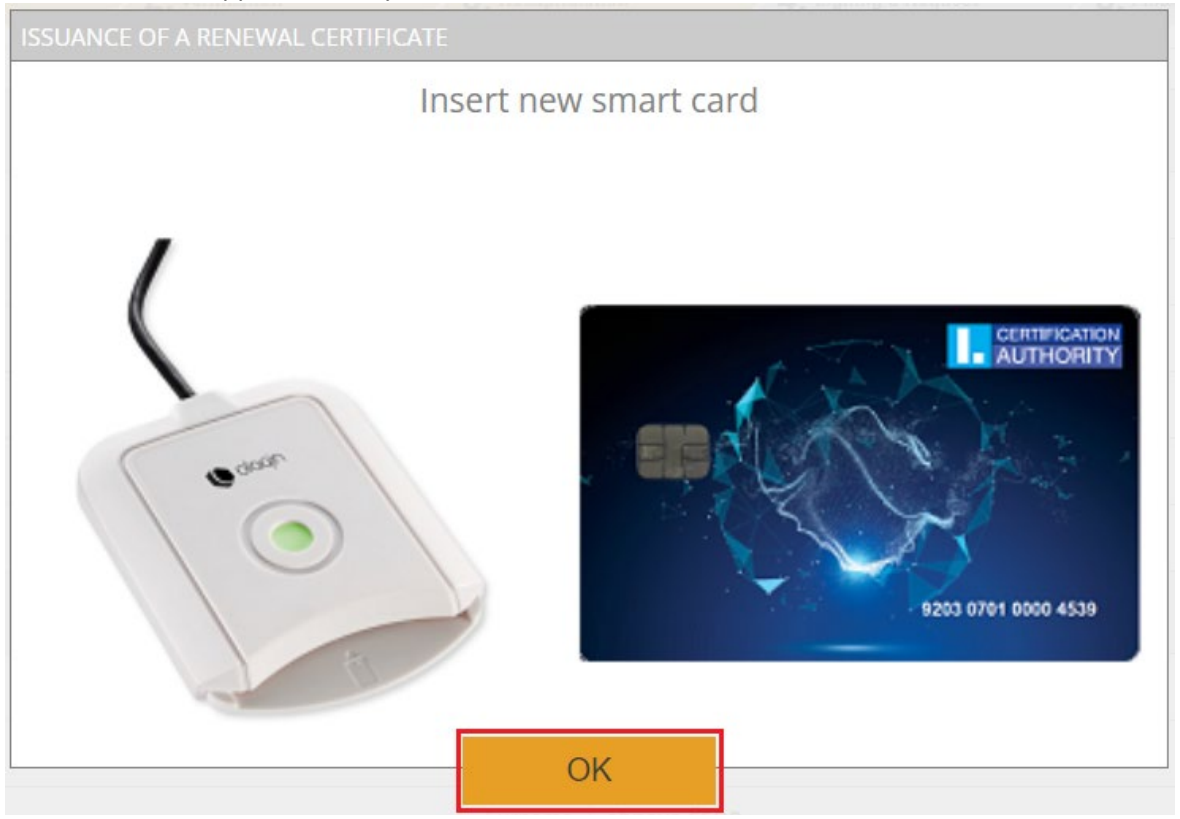

The screen that appears when you use the token:

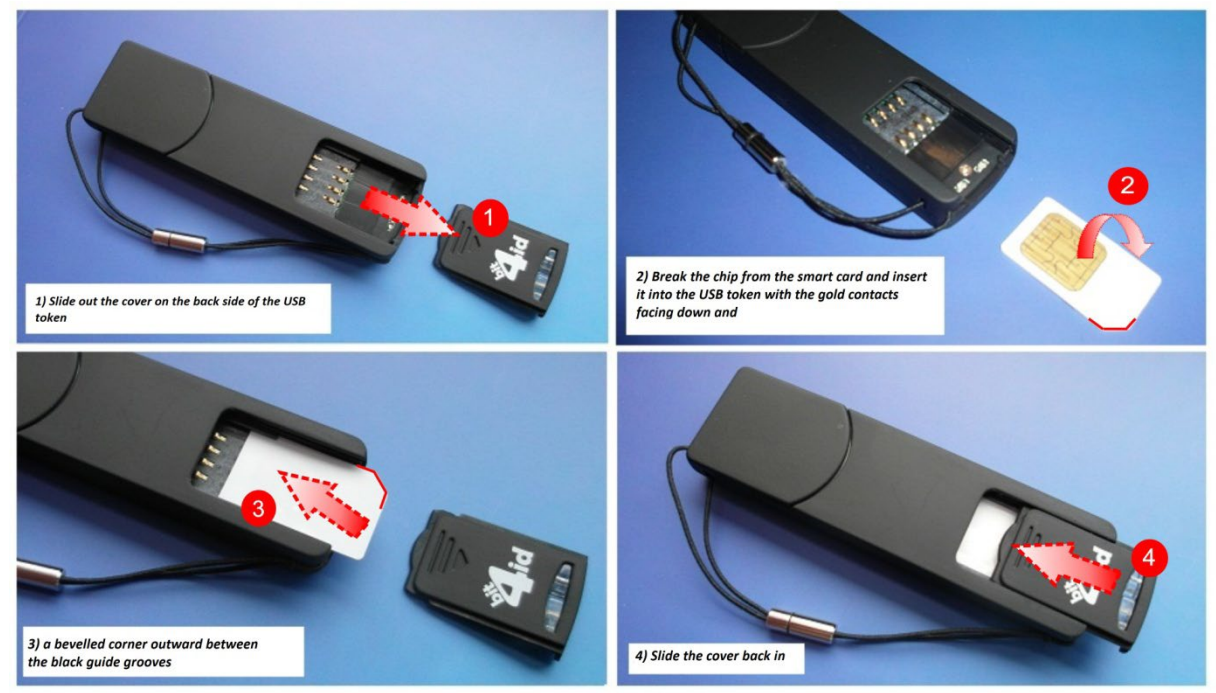

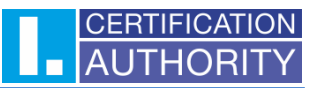

8. After successfully replacing the card, check your data correctness and confirm its validity by clicking the "YES, the data are valid" button.

| Data o                               | verview                                   |
|--------------------------------------|-------------------------------------------|
| Certificate sent in the ZIP format   | Yes                                       |
| Period of validity                   | 365                                       |
| Key Repository Type (CSP)            | Microsoft Base Smart Card Crypto Provider |
| Algorithm thumbnails / Key length    | sha256Algorithm / 2048                    |
| certificat                           | e settings                                |
| Full name                            | Kateřina Maixnerová                       |
| Given name                           | Kateřina                                  |
| Surname                              | Maixnerová                                |
| E-mail in the certificate extensions |                                           |
| IK MPSV                              |                                           |
| Country                              | CZ                                        |
| SN ICA                               |                                           |
| SN ICA                               |                                           |
| The data a                           | are still valid?                          |
| YES, the data are valid              | NO, the data have changed                 |

9. If you click the "YES, the data are valid" button, you will be prompted to select a reader with a new smart card if you have connected multiple smart card readers.

|     |                                              | Ð                    |                              |
|-----|----------------------------------------------|----------------------|------------------------------|
| lea | se wait, key generation ar                   | nd request c         | reation is in progres        |
|     |                                              |                      |                              |
|     | Choose your card                             |                      | - 🗆 X                        |
|     | Card list:                                   |                      |                              |
|     | Reader name C                                | ard name             | Provider                     |
|     | BIT4ID miniLector-S 0                        | CA Starcos 3.7 eSign | Microsoft Base Smart Card Cr |
|     | Identive CLOUD 2700 R Smart Card Reader 0 10 | CA Starcos 3.7 eSign | Microsoft Base Smart Card Cr |
|     |                                              |                      |                              |
|     |                                              |                      |                              |
|     |                                              |                      |                              |

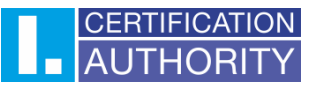

|                                                     | Data ov                                                                                                    | verview                                                               |                      |  |
|-----------------------------------------------------|----------------------------------------------------------------------------------------------------|-----------------------------------------------------------------------|----------------------|--|
|                                                     | ent in the ZIP format                                                                                                    | Yes                                                                   |                      |  |
|                                                     |                                                                                                    | 365                                                                   |                      |  |
| Key R                                               | epository Type (CSP)                                                                                                    | Microsoft Base Smart                                                  | Card Crypto Provider |  |
| Algorithm th                                        | Card Initialization                                                                                                    | ×                                                                     | 5                    |  |
| CREATING A REQUEST FOR A RE<br>Please wait, key gei | PIN and PUK have not be<br>want to set them up now?<br>PUK (numbers only)<br>Choose PUK (numbers on<br>verify PUK (numbers on<br>PIN (numbers only)<br>Choose PIN (numbers on<br>verify PIN (numbers on<br>verify PIN (numbers on<br>other on<br>verify PIN (numbers on<br>verify PIN (numbers on<br>verify PIN (numbers on<br>verify PIN (numbers on<br>verify PIN (numbers on) | en set up on card, do you anh/i: in/i: in/i: in/i: in/i: in/i: Cancel | on is in progress.   |  |

10. If the PIN and PUK are not set on your new card, you will be asked to set them.

11. You will be asked again to enter the PIN to generate the request. Now the new card is inserted, so the PIN for a new card is entered.

| Data ov                                                                                                    | Verview                                   |  |  |  |  |
|----------------------------------------------------------------------------------------------------|-------------------------------------------|--|--|--|--|
|                                                                                                    | Yes                                       |  |  |  |  |
|                                                                                                    | 365                                       |  |  |  |  |
| Key Repository Type (CSP)                                                                                       | Microsoft Base Smart Card Crypto Provider |  |  |  |  |
| Algorithm thumbnails / Key length                                                                               | sha256Algorithm / 2048                    |  |  |  |  |
|                                                                                                    |                                           |  |  |  |  |
| CREATING A REQUEST FOR A RE<br>Remember PIN<br>Please wait, key generation and request creation is in progress. |                                           |  |  |  |  |
| Country CZ                                                                                                    |                                           |  |  |  |  |
| SN ICA                                                                                                    |                                           |  |  |  |  |
| SN ICA                                                                                                    |                                           |  |  |  |  |
|                                                                                                    |                                           |  |  |  |  |
|                                                                                                    | NO, the data have changed                 |  |  |  |  |

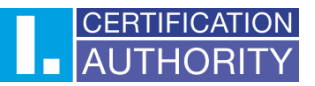

12. Wait for the request to be generated (it can take a tens of seconds) and then send the request by clicking the "Send the request to be processed" button.

|                                                                          | Created request for certificate                               |                                                     |
|--------------------------------------------------------------------------|---------------------------------------------------------------|-----------------------------------------------------|
| Request for renewed certificate has been success<br>sent for processing. | fully generated. By clicking on "Send the request to be proce | ssed" button your request for a certificate will be |
| Save on local disk or external storage                                   |                                                               |                                                     |
|                                                                          | Send the request to be processed                              |                                                     |

## 13. A time countdown will appear. After the countdown ends, you will be redirected to the certificate installation page.

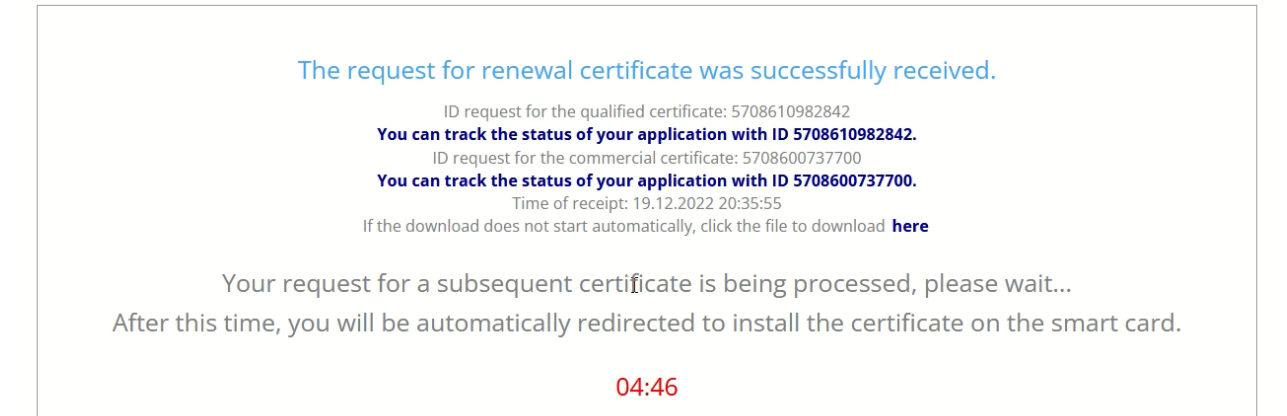

14. Click the "Install" button on the page where you were redirected.

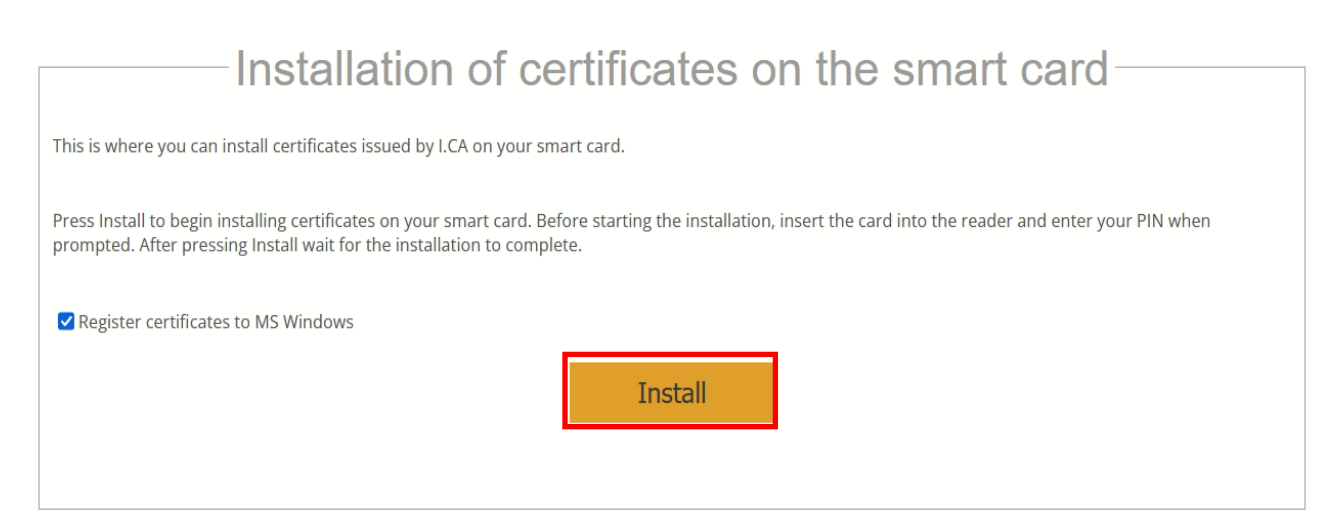

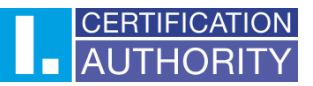

15. Wait for the installation to complete.

|                          | Install                                                                       |  |
|--------------------------|-------------------------------------------------------------------------------|--|
|                          |                                                                               |  |
| Reading the contents     | of the smart card                                                             |  |
| CSP name: Microsoft Sr   | mart Card Key Storage Provider (ICA Starcos 3.7 eSign, BIT4ID miniLector-S 0) |  |
| Reading container "Twi   | insQD 19/12/2022 20:32:38": OK (key identification                            |  |
| Reading container "Twi   | insSD 19/12/2022 20:32:38": OK (key identification:                           |  |
| Number of missing cert   | tificates: 2                                                                  |  |
| Communicating with       | the certification authority                                                   |  |
| Number of valid certific | cates received: 2                                                             |  |
| Writing certificates or  | n the smart card                                                              |  |
| Import certificate       | )K (CN=Kateřina Maixnerová,GN=Kateřina,SN=Maixnerová,C=CZ,serialNumber=ICA -  |  |
| Import certificate       | OK (CN=Kateřina Maixnerová,GN=Kateřina,SN=Maixnerová,C=CZ,serialNumber=ICA    |  |
|                          | Installation of certificates has been completed.                              |  |

16. After the information "Installation of certificates has been completed", the whole process is completed successfully.